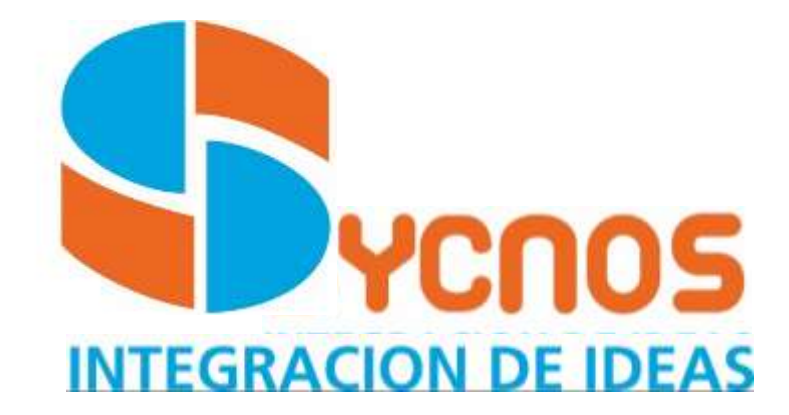

# ¿CÓMO INSTALAR SYGER DESDE EL LINK?

V. 1.1

lugar, 29 de septiembre del 2021.

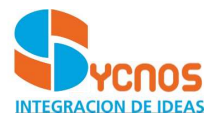

#### Tabla de contenido

| ¿Qué es un apk?                     | 3 |
|-------------------------------------|---|
| ¿Cómo instalar aplicaciones en APK? | 3 |

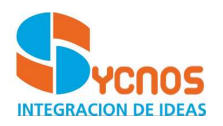

## ¿QUÉ ES UN APK?

Un archivo con la extensión APK (acrónimo de Android Application Package) es la forma en la que está empaquetada una aplicación de Android que contiene, como instalable que es, todos los archivos necesarios para instalar una aplicación en nuestro dispositivo basado en Android.

Y una vez tenemos la aplicación con la extensión .apk (el sinónimo de exe en Windows o .dmg en macOS), toca instalarla en nuestro dispositivo, bien sea por medio de una descarga desde el mismo o con una memoria externa.

### ¿CÓMO INSTALAR APLICACIONES EN APK?

#### Link de instalación: https://sycnos.com/gr/app/syger.apk

Ahora cada aplicación requiere de un permiso específico y si ahora vamos a instalar una apk desde una aplicación el sistema nos avisará que no podemos instalarla a no ser que le otorguemos permiso, para lo cual nos indica como hacerlo por medio de los ajustes en la aplicación. De una forma mucho más visual, el proceso queda tal que así.

- Cuando descargamos un archivo .apk, será la aplicación desde la que lo hagamos la que nos advertirá que está bloqueado el proceso.
- En la zona inferior de la pantalla veremos un aviso indicando que "no se pueden instalar aplicaciones de orígenes desconocidos" y nos invita a entrar en los "Ajustes".
- Dentro de la aplicación buscamos el apartado "Instalar aplicaciones desconocidas" y activamos la casilla.
- 4. Desde ese momento, esa aplicación cuenta con permisos a la hora de instalar aplicaciones externas.

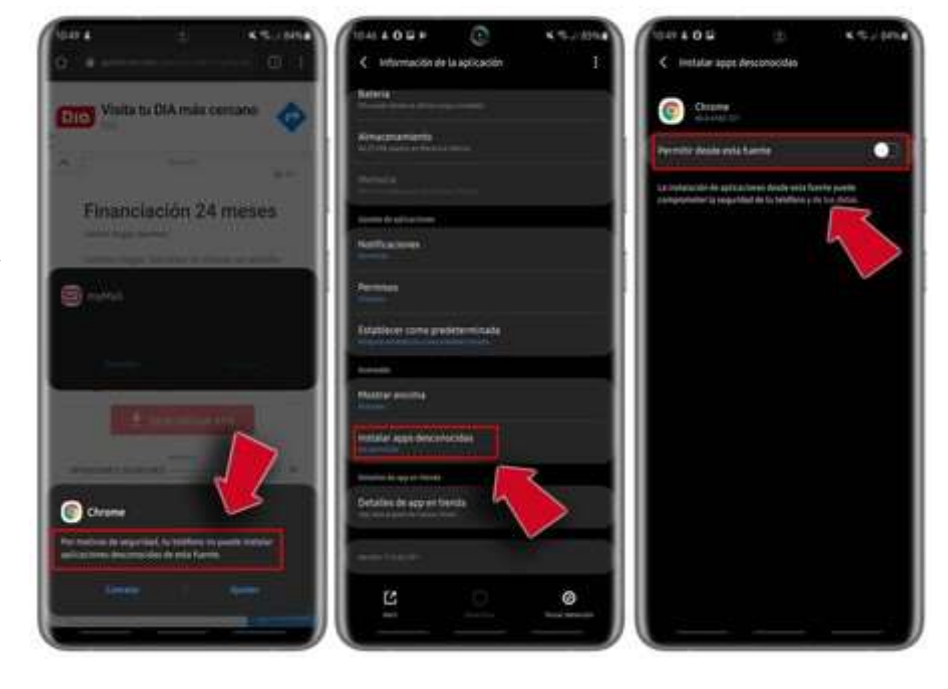

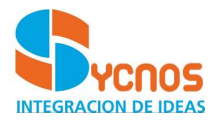

Estos pasos habrá que repetirlos con cada una de las aplicaciones desde las que queramos instalar un APK. Además, puede que llegado el momento nos interese revocar ese permiso. Para llevar a cabo el proceso sólo tenemos que seguir estos pasos.

Abrir los "Ajustes" del sistema o el apartado de "Configuración" en tu móvil

Entre todas las opciones buscamos "Aplicaciones", un campo que en algunas marcas puede variar ligeramente

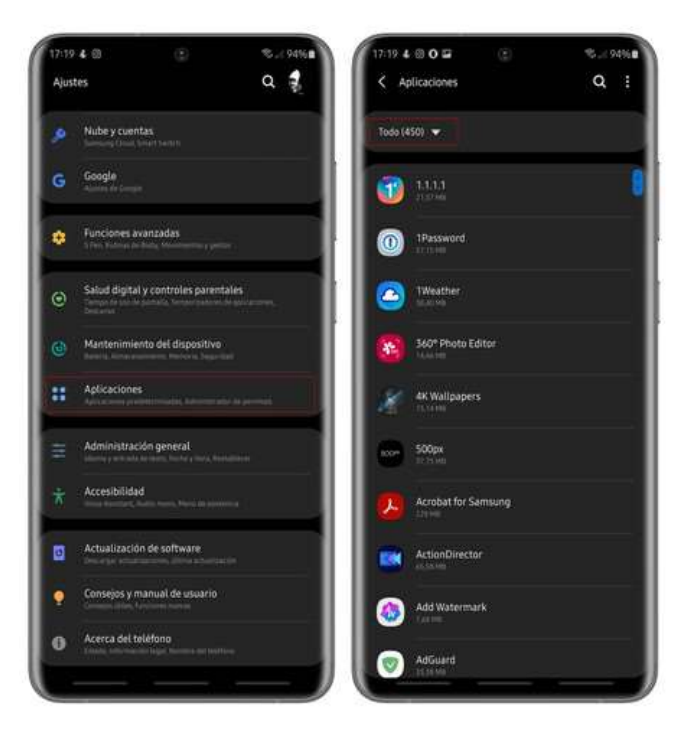

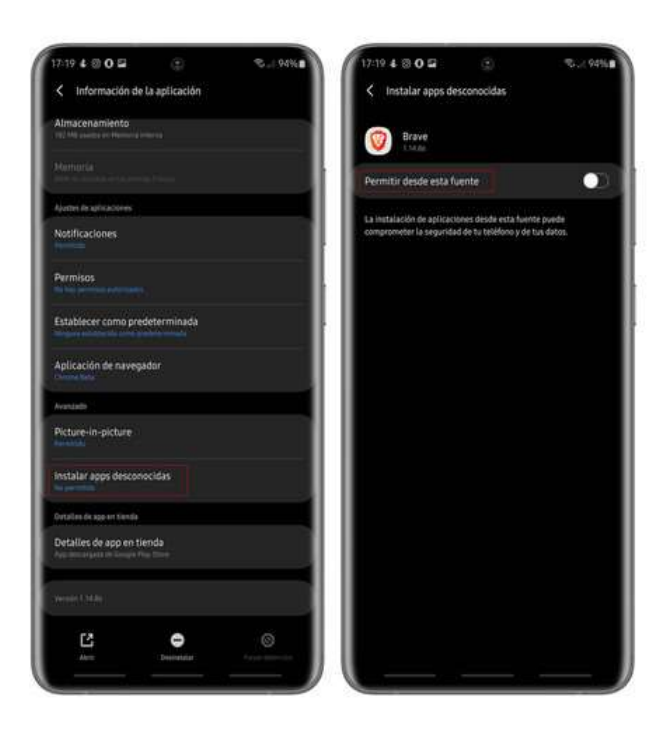

Una vez dentro tocamos en "Ver todas las aplicaciones" y seleccionamos aquella cuyos permisos queremos revocar.

Link de la aplicación: https://sycnos.com/gr/app/syger.apk